## Android E-Posta Kurulumu

1-Menüden "E-Posta" simgesini tıklayınız.

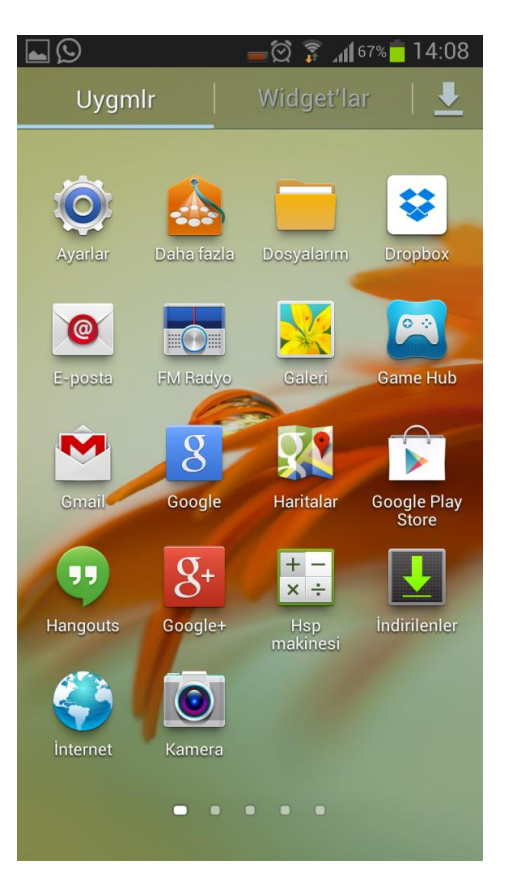

2-E-Mail kurulum bölümünde "E-posta" ve "Parolanızı" yazınız, "İleri" butonunu tıklayınız.

|                                                                | 🕳 🛱 🏹 🚛 67% 🗖 14:08 |
|----------------------------------------------------------------|---------------------|
| 🧧 E posta kur                                                  |                     |
| Çoğu hesap için birkaç adımda e-posta<br>yapılandırabilirsiniz |                     |
| account@example.                                               | com                 |
| Şifre                                                          |                     |
| Parolayı göster                                                |                     |
|                                                                |                     |
|                                                                |                     |
|                                                                |                     |
|                                                                |                     |
|                                                                |                     |
|                                                                |                     |
| Manuel Kurulum                                                 | İleri               |

3-Açılan bölümden " **POP3 hesabı** " seçeneğini tıklayınız.

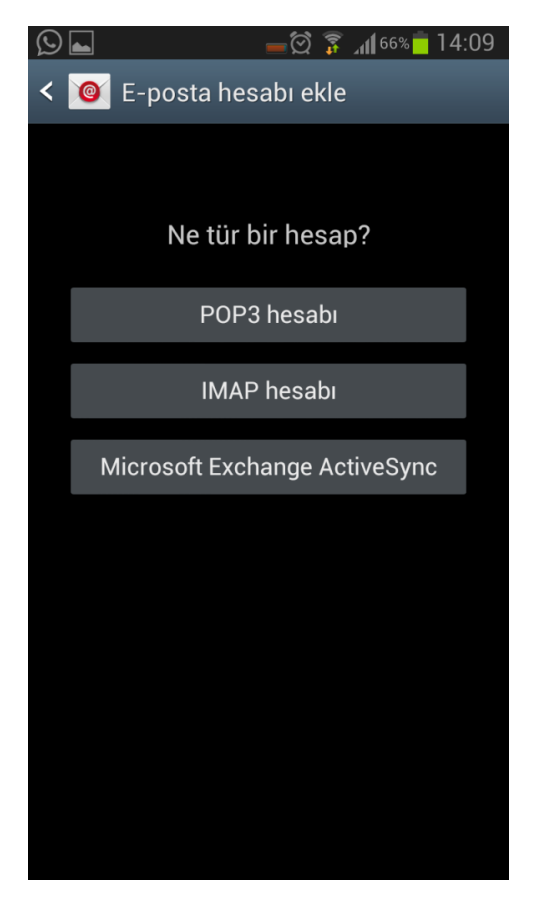

4- Kullanıcı adınıza **mail@siteadiniz.com**, Güvenlik Tipi bölümüne "**Hiçbiri**" seçeneğini işaretleyiniz, "**İleri**" butonunu tıklayınız.

| 🖬 🛇 👘 🔂 👘 14:10            |
|----------------------------|
| < 🞯 Gelen sunucu ayarları  |
| Kullanıcı adı              |
| mail@siteadiniz.com        |
| Şifre                      |
| •••••                      |
| POP3 sunucusu              |
| mail.siteadiniz.com        |
| Güvenlik tipi              |
| Hiçbiri                    |
| Bağlantı noktası           |
| 110                        |
| Sunucudaki e-postaları sil |
| Hiçbir zaman               |
| İleri                      |

5-**SMTP Sunucusu** kısmına : **mail.siteadiniz.com** Güvenlik Tipi : **Hiçbiri** seçeneğini işaretleyiniz, "**Next**" butonunu tıklayınız.

| 🖕 💬 👘 💼 🖂 👘 💼 14:11                 |  |
|-------------------------------------|--|
| < 🔟 Giden e-posta sunucusu ayarları |  |
| SMTP sunucusu                       |  |
| mail.siteadiniz.com                 |  |
| Güvenlik tipi                       |  |
| Hiçbiri                             |  |
| Bağlantı noktası                    |  |
| 587                                 |  |
| 🗹 Oturum açma gerektir              |  |
| Kullanıcı adı                       |  |
| mail@siteadiniz.com                 |  |
| Şifre                               |  |
|                                     |  |
|                                     |  |
| İleri                               |  |

6-E-postalarınızı kontrol etme sıklığını belirleyiniz. "İleri" butonunu tıklayınız.

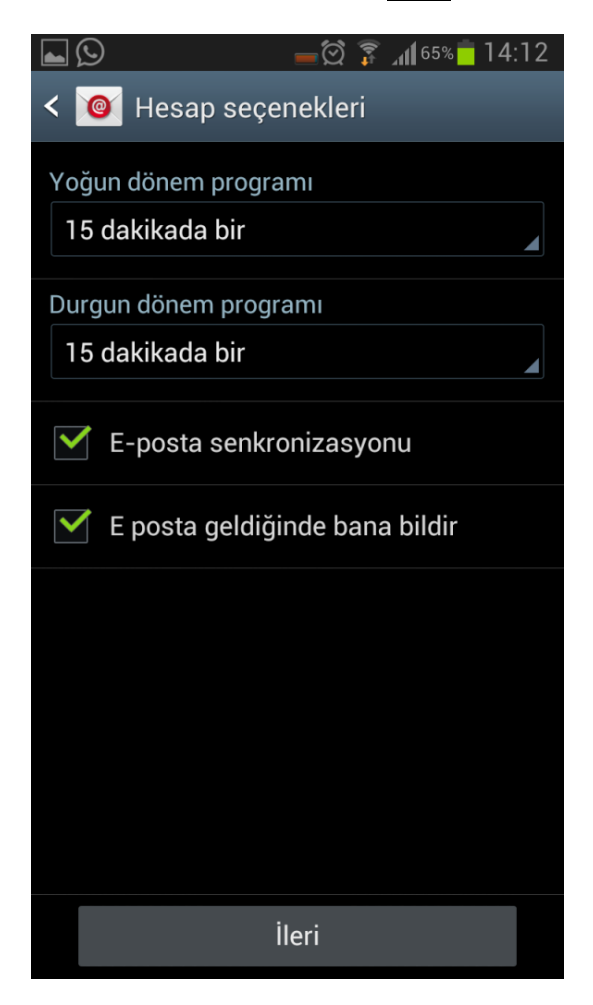

7- E-posta hesabınıza ismi veriniz, "Kaydet" butonuna tıklayarak e-posta kurulum işlemini tamamlayınız.

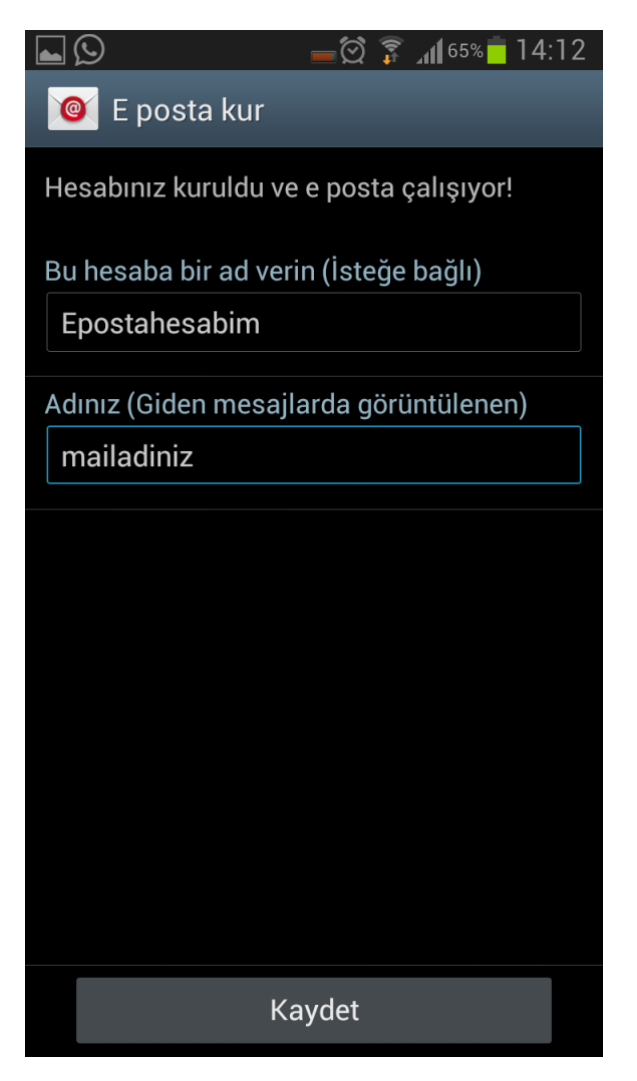

8-Ana menüden E-mail uygulamasını başlatınız. Tebrikler Mail hesabınızı başarı ile kurdunuz.